# ■連絡メモ

連絡メモは、簡単に情報を伝達することができます。電話の用件を個人もしくは複数人数 に一斉送信できます。受信した連絡メモー覧は、未読・既読の表示がつき、用途に応じて 表示方法を変更することができます。また連絡メモを携帯等に転送設定することも可能で す。

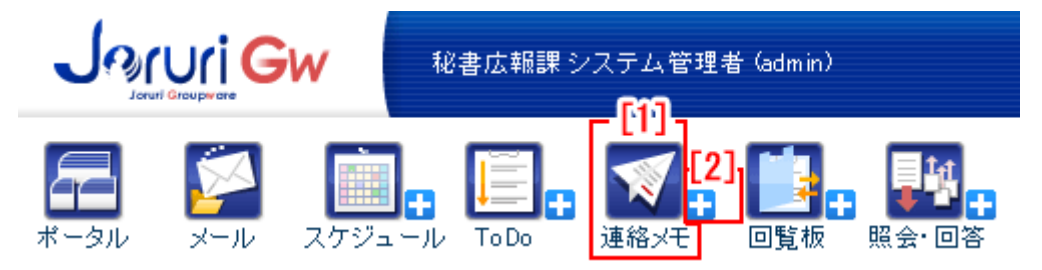

- [1] 【連絡メモ】…アイコンをクリックすると、連絡メモー覧が表示され、現在の連絡 メモを見ることができます。
- [2]【+】…アイコンをクリックすると、新規作成画面が表示され、送信する連絡メモ を作成します。(→本マニュアル3ページ1.「新規作成」参照)

### [1]連絡メモー覧が表示されます。

| ★ 連絡メモ ● ● ● ● ● ● ● ● ● ● ● ● ● ● ● ● ● ● ● | 0          | 0                 |            |                | 17               |
|----------------------------------------------|------------|-------------------|------------|----------------|------------------|
| 4. <u></u> 5. 送信                             | 状態         | 3.<br>未読 → 「難形式 ፤ | ¥細 ►       |                |                  |
| 6. 7.<br>選択既統 選択削除 全選択 8.<br>全解除 9.          | 11.        | 12.               | 13.        | 14.            | 15.              |
| 16 相手 10.                                    | ▲ ▼<br>未/既 | ▲ ▼<br>所属/担当/社名   | ▲ ▼<br>担当者 | ▲▼<br>伝言       | ▲▼<br>時刻         |
| 10.<br>システム管理者 (admin)=>受信                   | 未読         | 人事部               | 田中         | また電話して下さるそうです。 | 2012-02-28 15:35 |
| 84400 168時頃連絡します。                            |            |                   |            |                |                  |
| 選択既読 選択削除 全選択<br>全解除                         |            |                   |            |                |                  |

- 1.「新規作成」…連絡メモを新規に作成します。
- 2.「状態」…連絡メモー覧の状態を選択します。
- 3.「一覧形式」…連絡メモー覧の表示形式を選択します。
- 4.「受信」…連絡メモの受信一覧が表示されます。
- 5.「送信」…連絡メモの送信一覧が表示されます。
- 6. 「選択既読」…未読一覧画面で表示されます。一覧内のチェックボックスにチェ

ックをしクリックすると、連絡メモが既読の状態になります。

- 「選択未読」…既読一覧画面で表示されます。一覧内のチェックボックスにチェ ックをしクリックすると、連絡メモが未読の状態になります。
- 7.「選択削除」…一覧内のチェックボックスにチェックをしクリックすると、連絡 メモが削除されます。
- 8.「全選択」…一覧内のチェックボックス全てにチェックします。
- 9.「全解除」…一覧内のチェックボックスにいれたチェックを全て解除します。
- 10.「相手」…連絡メモの送信者や受信者の名前でソートします。
- 11.「未/既」…連絡メモの状態が「未読」もしくは「既読」でソートします。
- 12.「所属/担当/社名」…連絡先の所属(担当/社名)でソートします。
- 13.「担当者」…連絡者の名前でソートします。
- 14.「伝言」…連絡内容のテキストでソートします。
- 15.「時刻」…連絡メモの新規作成時に「時刻」でソートします。
- 16.「詳細」…連絡メモの詳細を表示します。
- 17.「設定」…連絡メモの設定画面を表示します。

1.「新規作成」もしくは【+】をクリックすると、連絡メモの新規作成画面が表示 されます。

| 新規作反<br>※は必須項目です。 | <u>ک</u> |                                                                                                    |     |
|-------------------|----------|----------------------------------------------------------------------------------------------------|-----|
| 時刻 <mark>※</mark> | 1)       | 囲 カレンダー表示 <u>ごろ</u>                                                                                                    |     |
| 所属/担当/社名          | 2)       |                                                                                                    | Ø   |
| 担当者               | 3)       |                                                                                                    | 様から |
| 伝言 ※              | 4)       | 電話してください。電話番号:<br>また電話して下さるそうです。<br>電話があったことをお伝えします。                                                                         |     |
| 備考                | 5)       |                                                                                                    |     |
| 送り先 ※<br>10人まで    | 6)       | 秘書広報課<br>企画部予定 001002_0)<br>企画部予定 001_0)<br>全庁予定 (1_0)<br>システム管理者 (admin)<br>徳島 太郎 (user1)<br>阿波 花子 (user2)<br>吉野 三郎 (user3) |     |

| 送信する | ) |
|------|---|
|------|---|

- 1)「時刻」…連絡のあった日時を入力します。
- 2)「所属/担当/社名」…連絡先の所属(担当/社名)を入力します。
- 3)「担当者」…連絡者の名前を入力します。
- 4)「伝言」…伝言内容を入力するかもしくは選択肢の中から選択します。
- 5)「備考」…備考を入力します。
- 6)「送り先」…連絡メモの宛て先を選択します。

「時刻」…連絡のあった日時を入力します。「カレンダー表示」をクリックすると、カレンダーが開きますので、日時を選択して「OK」をクリックすると確定します。選択された日時を消去するときは、「クリア」を選択します。

「現在」をクリックすると、現在の日時が表示されます。

日付欄に、半角数字を半角ハイフンで区切る形で、直接入力もできます。

※は必須項目です。

| 時刻 💥              | 2013               | 2012-2-10 15:35 🛛 📺 カレン |                   |               |           |                    | /ダー表示 <mark>ごろ</mark> |   |
|-------------------|--------------------|-------------------------|-------------------|---------------|-----------|--------------------|-----------------------|---|
| 所属/担当/社名          | - <u>&lt;</u><br>日 | 2<br>月                  | 火                 | <b>▼</b><br>水 | 2013<br>木 | 2 <mark>、</mark> 金 | <u>~</u><br>土         |   |
| 担当者               | 29                 | 30                      | 31                | 1             | 2         | 3                  | 4                     |   |
|                   | 5                  | 6                       | 7                 | 8             | 9         | 10                 | 11                    |   |
| 伝言 <mark>※</mark> | 12                 | 13                      | 14                | 15            | 16        | 17                 | 18                    |   |
|                   | 19                 | 20                      | 21                | 22            | 23        | 24                 | 25                    | ] |
|                   | 26                 | 27                      | 28                | 29            | 1         | 2                  | 3                     |   |
|                   | 4                  | 5                       | 6                 | 7             | 8         | 9                  | 10                    |   |
| 備考                | @                  | 15 🗸                    | 35                | ✓ 現           | 在   0     | к   ク              | リア                    |   |
|                   |                    |                         | 2012 <sup>.</sup> | -2-10         | 15:35     | 5                  |                       |   |

6)「送り先」…所属を選択し(1-)、送信するユーザを選択します(2-)。左側のボックスで対象となる送り先を選択して追加→ボタンをクリック(3-)すると右側のボックスに移り配信先に追加されます。設定対象から外したい場合は右側のボックスで対象となる送り先を選択して

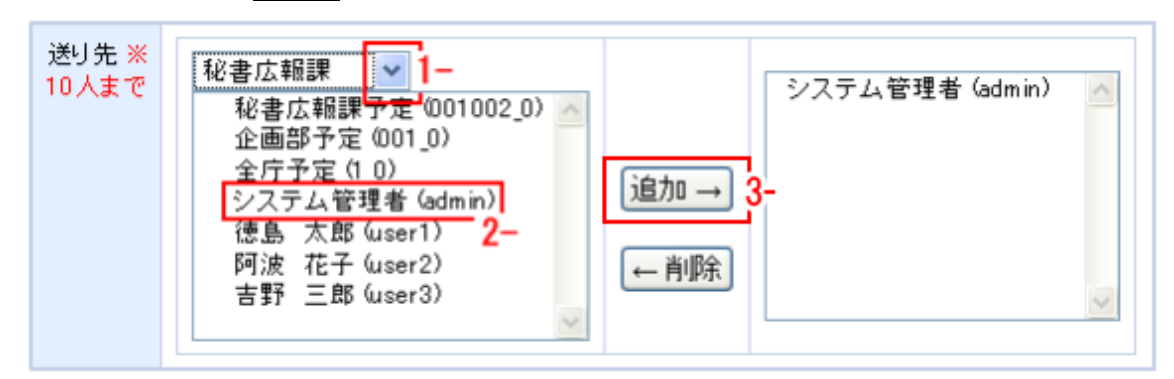

送り先が 10 人を超えて、「送信する」をクリックすると、「送り先は 10 人までで す。」とダイアログボックスが表示されます。

| 送り先 ※<br>10 人まで | 人事課 ▼ Web ページからのメッセージ × 送り先は10人までです。 OK | 追加 →<br>← 削除 | 総書広報課予定 (001002_0)<br>企画部予定 (001_0)<br>全庁予定 (1_0)<br>システム管理者 (admin)<br>徳島 太郎 (user1)<br>阿波 花子 (user2)<br>吉野 三郎 (user3)<br>人事課予定 (001003_0)<br>佐藤 直一 (user4)<br>鈴木 裕介 (user5) ▼ |
|-----------------|-----------------------------------------|--------------|----------------------------------------------------------------------------------------------------|
|-----------------|-----------------------------------------|--------------|----------------------------------------------------------------------------------------------------|

送信するをクリックすると6)で選択したユーザに連絡メモが送信されます。 連絡メモ「送信」一覧画面に「連絡メモの登録に成功しました」と表示され、送 信した連絡メモが追加されます。

| <b>A</b> 3 | 総メモ 🚦                                  | 教現作成              |     |          |      |                            | (色) & 龙          |  |  |
|------------|----------------------------------------|-------------------|-----|----------|------|----------------------------|------------------|--|--|
|            |                                        |                   |     | 状態 未読 🗸  | 一覧形式 | Tila 🗸                     |                  |  |  |
| 受信 送信      |                                        |                   |     |          |      |                            |                  |  |  |
| 連絡メ        | モの登録に                                  | 成功しました            |     |          |      |                            |                  |  |  |
| 選択         | 既読』選                                   | (択直)除 全選択<br>全解除  |     |          |      |                            |                  |  |  |
|            |                                        | A. Y              |     |          |      | A T                        | A <b>T</b>       |  |  |
|            |                                        | 相手                | 未/以 | 所屬/担当/社名 | 担当者  | 伝言                         | 時刻               |  |  |
|            | 詳細                                     | 送信=>徳島 太郎 (user1) | 未読  | △△会社     | 錦木   | また電話して下さるそうです。             | 2012-02-24 10:05 |  |  |
|            | TY CO.                                 | 送信=>徳島 太郎(user1)  | 未読  | △△事務所    | 山田所長 | 電話してください。電話番号:00-0000-0000 | 2011-05-11 18:25 |  |  |
|            | 84.00                                  | 至急                |     |          |      |                            |                  |  |  |
|            | 80.48                                  | 送信=>阿波 花子 (user2) | 未読  | XX町総務課   | 山田   | また電話して下さるそうです。             | 2011-05-12 17:56 |  |  |
|            | ~~~~~~~~~~~~~~~~~~~~~~~~~~~~~~~~~~~~~~ |                   |     |          |      |                            |                  |  |  |
| 選択         | 既読」選                                   | 採削除全解除            |     |          |      |                            |                  |  |  |

連絡メモの「新規作成」で必須項目を入力せずに「送信する」をクリックすると、「不 正な入力が見つかりました。」と表示されます。項目を修正し、「送信する」をクリ ックします。

| 📢 連絡メモ 軠 | 新規作成                | <b>西</b> 設定 |
|----------|---------------------|-------------|
| 受信       | 送信                  |             |
|          |                     |             |
|          | 不正な入力が見つかりました。      |             |
|          | 次の項目を確認してください。      |             |
|          | ■ 時刻 は正しい日時ではありません。 |             |
|          |                     | -           |

- 2.「状態」を選択すると、該当する状態の連絡メモー覧が表示されます。
  - 1)「未読」…「未読」を選択すると、「未読」の連絡メモー覧が表示されます。

| 📢 連絡メモ 🕂                                 | 新規作成             |            |                 |            |  |  |
|------------------------------------------|------------------|------------|-----------------|------------|--|--|
|                                          |                  |            | 1) 状態未          | 売 🔽 一覧     |  |  |
| 受信                                       | 送信               |            |                 |            |  |  |
| 選択既読」選                                   | 全選択<br>全解除       |            |                 |            |  |  |
|                                          | ▲ ▼<br>相手        | ▲ ▼<br>未/既 | ▲ ▼<br>所属/担当/社名 | ▲ ▼<br>担当者 |  |  |
| □ ≣关约四                                   | 徳島 太郎(user1)=>受信 | 未読         | 〇〇会社            | 佐藤         |  |  |
| L =+ ++ ++ ++ ++ ++ ++ ++ ++ ++ ++ ++ ++ | 至急               |            |                 |            |  |  |
| 全選択記全選択全選択全選択全選択                         |                  |            |                 |            |  |  |

2)「既読」…「既読」を選択すると、「既読」の連絡メモー覧が表示されます。

| 🥡 連絡メモ 🕂 新規作成       |                            |            |                 |            |  |  |  |  |
|---------------------|----------------------------|------------|-----------------|------------|--|--|--|--|
|                     |                            |            | 2) 状態 既         | 読 ✔ 一覧飛    |  |  |  |  |
| 受信                  | 送信                         |            |                 |            |  |  |  |  |
| 選択未読」選              | 選択未読<br>選択削除<br>全選択<br>全選択 |            |                 |            |  |  |  |  |
|                     | ▲ ▼<br>相手                  | ▲ ▼<br>未/既 | ▲ ▼<br>所属/担当/社名 | ▲ ▼<br>担当者 |  |  |  |  |
| ≣¥ śm               | 徳島 太郎(user1)=>受信           | 既読         | 〇〇会社            | 佐藤         |  |  |  |  |
|                     | 至急                         |            |                 |            |  |  |  |  |
| 選択未読<br>選択削除<br>全解除 |                            |            |                 |            |  |  |  |  |

3)「両方」…「両方」を選択すると、「未読」「既読」両方の連絡メモー覧が表示 されます。

| 🧋 連 | 📢 連絡メモ 🕂 新規作成        |                   |            |                 |            |  |  |  |  |
|-----|----------------------|-------------------|------------|-----------------|------------|--|--|--|--|
|     |                      |                   |            | 3) 状態 両方 🗸      | 一覧         |  |  |  |  |
|     | 受信                   | 送信                |            |                 |            |  |  |  |  |
| 選択  | 選択既読 選択削除 全選択<br>全解除 |                   |            |                 |            |  |  |  |  |
|     |                      | ▲ ▼<br>相手         | ▲ ▼<br>未/既 | ▲ ▼<br>所属/担当/社名 | ▲ ▼<br>担当者 |  |  |  |  |
|     | 詳細                   | 阿波 花子 (user2)=>受信 | 既読         | 口口会社            | 山⊞         |  |  |  |  |
|     | ≣羊糸田                 | 徳島 太郎(user1)=>受信  | 未読         | 〇〇会社            | 佐藤         |  |  |  |  |
|     | 8+ WW                | 至急                |            |                 |            |  |  |  |  |
| 選択  | 選択既読 選択削除 全選択<br>全解除 |                   |            |                 |            |  |  |  |  |

- 3.「一覧形式」を選択すると、連絡メモの表示形式が変わります。
  - 1)「詳細」…「詳細」を選択すると、連絡メモー覧に備考欄が表示されます。

| 🧃 連 | 絡メモ 🕂                                                                                                    | 新規作成             |            |                 |            |  |  |  |
|-----|----------------------------------------------------------------------------------------------------|------------------|------------|-----------------|------------|--|--|--|
|     | 状態 両方 ✔ 一覧形式 詳細 ✔                                                                                                    |                  |            |                 |            |  |  |  |
|     |                                                                                                    |                  |            |                 |            |  |  |  |
| 選択  | 登<br>選<br>訳<br>選<br>訳<br>当<br>訳<br>当<br>訳<br>当<br>訳<br>当<br>訳<br>当<br>訳<br>当<br>訳<br>当<br>訳<br>二<br>二<br>二<br>二<br>二<br>二<br>二<br>二<br>二<br>二<br>二<br>二<br>二 |                  |            |                 |            |  |  |  |
|     |                                                                                                    | ▲ ▼<br>相手        | ▲ ▼<br>未/既 | ▲ ▼<br>所属/担当/社名 | ▲ ▼<br>担当者 |  |  |  |
|     | 詳細                                                                                                    | 送信=>阿波 花子(user2) | 未読         | 口口会社            | 山田         |  |  |  |
|     | 三半衣面                                                                                                    | 送信=>徳島 太郎(user1) | 既読         | 〇〇会社            | 佐藤         |  |  |  |
|     | 言中 亦西                                                                                                    | 至急               |            | 備考欄             |            |  |  |  |
| 選択  | 選択既読 選択削除 全選択<br>全解除                                                                                                    |                  |            |                 |            |  |  |  |

2)「簡易」…「簡易」を選択すると、連絡メモー覧から備考欄が省略されます。

| 🧃 連 | 📢 連絡メモ 🕂 新規作成            |             |        |            |                 |            |  |  |
|-----|--------------------------|-------------|--------|------------|-----------------|------------|--|--|
|     |                          |             |        | 状態         | 前方 🗸 一覧形式 🅅     | 商易 🗸       |  |  |
|     | 受信                       | 送信          |        |            |                 |            |  |  |
| 選択  | <b>選択既読</b> 選択削除 全選択 全選択 |             |        |            |                 |            |  |  |
|     |                          | ▲ ▼<br>相手   |        | ▲ ▼<br>未/既 | ▲ ▼<br>所属/担当/社名 | ▲ ▼<br>担当者 |  |  |
|     | 詳細                       | 阿波 花子(user2 | 2)=>受信 | 未読         | 口口会社            | ய⊞         |  |  |
|     | 詳細                       | 徳島 太郎(user) | 1)=>受信 | 既読         | 〇〇会社            | 佐藤         |  |  |
| 選択  | 選択既読 選択肖 全選択<br>全解除      |             |        |            |                 |            |  |  |

4.「受信」タブをクリックすると、受信済み連絡メモー覧が表示されます。

| <b>1</b> N | 「絡メモ 📑               | - 新規作成            |            |                 |            |                        | <b>西 放定</b>      |
|------------|----------------------|-------------------|------------|-----------------|------------|------------------------|------------------|
|            |                      |                   |            | 状態 両方 🗸         | 一覧形;       | 戊 詳細 🗸                 |                  |
|            | 受信                   | 送信                |            |                 |            |                        |                  |
| 選択         | 既読 遵                 | 採売明除<br>全解除       |            |                 |            |                        |                  |
|            |                      | ▲▼<br>相手          | ▲ ▼<br>未/既 | ▲ ▼<br>所属/担当/社名 | ▲ ▼<br>担当者 | ▲ ▼<br>伝言              | ▲ ▼<br>時刻        |
|            | ∐¥ k⊞                | 阿波 花子 (user2)=>受信 | 未読         | 口口会社            | 山田         | 電話があったことをお伝えします。       | 2012-02-24 10:40 |
| _          | TX 60                | 徳島 太郎(user1)=>受信  | 既绕         | 〇〇会社            | 佐藤         | 電話してください。電話番号:000-0000 | 2012-02-24 10:20 |
| -          | 8++9                 | 至2                |            |                 |            |                        |                  |
| 選択         | 選択既統 選択削除 全選択<br>全解除 |                   |            |                 |            |                        |                  |

各項目については、[1]連絡メモー覧(→本マニュアル1ページ 「連絡メモー覧画 面」)を参照してください。

該当する状態の受信した連絡メモがないときは、「表示対象がありません」と表示 されます。

| ◀ 連絡メモ  | 🕂 新規作成    |            |                |            |           | <b>西</b> 設定 |
|---------|-----------|------------|----------------|------------|-----------|-------------|
|         |           | 状態         | 未読 🗸 一覧形式      | 詳細 🗸       |           |             |
| 受信      | 送         | 信          |                |            |           |             |
|         | ▲ ▼<br>相手 | ▲ ▼<br>未/既 | ▲▼<br>所属/担当/社名 | ▲ ▼<br>担当者 | ▲ ▼<br>伝言 | ▲ ▼<br>時刻   |
| 表示対象があり | Jません      |            |                |            |           |             |

5.「送信」タブをクリックすると、送信済み連絡メモー覧が表示されます。

| <b>1</b> X | ず 連絡メモ 🖡 🗰 既作成 🔒 設定       |                   |            |                |            |                            |                  |  |
|------------|---------------------------|-------------------|------------|----------------|------------|----------------------------|------------------|--|
|            | 状態 両方 ✔ 一覧形式 詳細 ✔         |                   |            |                |            |                            |                  |  |
|            | 受信 送信                     |                   |            |                |            |                            |                  |  |
| 選択         | 選択既読 選択尚示 全選択<br>全解除      |                   |            |                |            |                            |                  |  |
|            |                           | ▲ ▼<br>相手         | ▲ ▼<br>未/既 | ▲▼<br>所属/担当/社名 | ▲ ▼<br>担当者 | ▲ ▼<br>伝言                  | ▲ ▼<br>時刻        |  |
|            | I¥88                      | 送信=>徳島 太郎 (user1) | 未読         | △△会社           | 錦木         | また電話して下さるそうです。             | 2012-02-24 10:05 |  |
|            | Itte                      | 送信=>徳島 太郎 (user1) | 未読         | △△事務所          | 山田所長       | 電話してください。電話番号:00-0000-0000 | 2011-05-11 18:25 |  |
|            | 24.00                     | 至急                |            |                |            |                            |                  |  |
|            | 1¥ 88                     | 送信=>阿波 花子 (user2) | 未読         | ××町総務課         | ய⊞         | また電話して下さるそうです。             | 2011-05-12 17:56 |  |
| 選択         | ○選択既読 〕 選択肖除 〕 全選択<br>全解除 |                   |            |                |            |                            |                  |  |

各項目については、[1]連絡メモー覧(→本マニュアル1ページ 「連絡メモー覧画 面」)を参照してください。

該当する状態の送信済み連絡メモがないときは、「表示対象がありません」と表示 されます。

| ◀ 連絡メモ  | 🕂 新規作     | = 成        |                 |                   |           |                  | 圕 | 設定 |
|---------|-----------|------------|-----------------|-------------------|-----------|------------------|---|----|
|         |           |            | 状態 既読           | 🔽 一覧用             | 彩式 詳細     | *                |   |    |
| 受信      |           | 送信         |                 |                   |           |                  |   |    |
|         | ▲ ▼<br>相手 | ▲ ▼<br>未/既 | ▲ ▼<br>所属/担当/社名 | <b>▲ ▼</b><br>担当者 | ▲ ▼<br>伝言 | <b>▲ ▼</b><br>時刻 |   |    |
| 表示対象があり | りません      |            |                 |                   |           |                  |   |    |

6. 「選択既読」ボタンは、状態を「未読」または「両方」に選択した場合に表示されます。

「選択未読」ボタンは、状態を「既読」に選択した場合に表示されます。

1)「選択既読」…チェックボックスをチェックし(1-)、選択既読をクリックする と(2-)「既読にしますか?」と確認するダイアログボックスが 表示されます。

|   | 📢 連 | 絡メモ 🚪  | 新規作成                         |                      |        |        |                                         |                 |
|---|-----|--------|------------------------------|----------------------|--------|--------|-----------------------------------------|-----------------|
|   |     |        |                              |                      |        |        | 状態未読 💌 一                                | 覧形式 詳細          |
|   | 2   | 受信     | 送信                           |                      |        |        |                                         |                 |
| ľ | 選択即 | 既読 ] 選 | <mark>観沢削除</mark> 全選択<br>全解除 |                      |        |        |                                         |                 |
|   |     | 2-     | ▲ ▼<br>相手                    | ▲<br>未/              | ▼ ▲▼   | 担当/*** | te¥±±                                   |                 |
|   | 1-  | 言羊么田   | 徳島 太郎(user1)                 | =>受信 <mark>未</mark>  | 売 스스펙  | 事務所    | ->///////////////////////////////////// | ۍ 🔼             |
| l |     | 百千市田   | 至急                           |                      |        |        | 既読にしますか?                                |                 |
|   |     | 言羊糸田   | 阿波 花子(user2)                 | )=>受信 <mark>未</mark> | 売 XX町約 |        | DK キャン1                                 | <sup>セル</sup> 話 |

<u>キャンセル</u>をクリックすると、連絡メモー覧画面に戻ります。 (K)をクリックすると、連絡メモー覧画面に「既読にする処理が成功しました(成 功数=n)」(n:処理した連絡メモの件数)と表示され、連絡メモは「既読」に 変わります。

| <b>刻</b> 通 | 🥳 連絡メモ 📲 新規作成     |                                    |            |                 |            |     |
|------------|-------------------|------------------------------------|------------|-----------------|------------|-----|
|            |                   |                                    |            | 状態 両方 🖌         | 一覧形式       | 信 沽 |
|            | 受信                | 送信                                 |            |                 |            |     |
| 既読に        | :する処理力<br>:既読 ] 週 | <sup>8</sup> 成功しました(成功数=1)。<br>全選択 |            |                 |            |     |
|            |                   | ▲ ▼<br>相手                          | ▲ ▼<br>未/既 | ▲ ▼<br>所属/担当/社名 | ▲ ▼<br>担当者 | ▲伝  |
|            | ≣羊糸田              | 徳島 太郎(user1)=>受信                   | 既読         | 〇〇会社            | 佐藤         | 電   |
|            | 0+0U              | 卒刍                                 |            | -               |            |     |

「既読」状態の連絡メモにチェックを入れて、選択既読をクリックし、OK をクリックした場合、連絡メモー覧画面には「チェックされたメモに、未読のデータは存在しませんでした。」と表示されます。

| <b>刻</b> 通 | 🥡 連絡メモ 🕂 新規作成        |                  |            |                 |            |  |  |
|------------|----------------------|------------------|------------|-----------------|------------|--|--|
|            |                      |                  |            | 状態 両方 🗸         | 一覧形式       |  |  |
|            | 受信                   | 送信               |            |                 |            |  |  |
| チェック       | 7されたメモ               | ile、未読のデータは存在しませ | もんでした。     |                 |            |  |  |
| 選択         | 既読)通                 | 全選択<br>全解除       |            |                 |            |  |  |
|            |                      | ▲ ▼<br>相手        | ▲ ▼<br>未/既 | ▲ ▼<br>所属/担当/社名 | ▲ ▼<br>担当者 |  |  |
|            | 三关 公司                | 徳島 太郎(user1)=>受信 | 既読         | 〇〇会社            | 佐藤         |  |  |
|            | 青平 亦四                | 至急               |            |                 |            |  |  |
| 選択         | 選択既読 選択削除 全選択<br>全解除 |                  |            |                 |            |  |  |

2)「選択未読」…チェックボックスにチェックし(1-)、選択未読をクリックする と(2-)「未読にしますか?」と確認するダイアログボックスが 表示されます。

| ♥ 連絡メモ     | ╋ 新規作成             |            |               |                                            |        |
|------------|--------------------|------------|---------------|--------------------------------------------|--------|
|            |                    |            |               | 状態 既読 ⊻                                    | 一覧形式詳細 |
|            | 送信                 |            |               |                                            |        |
| 選択未読<br>2- | 選択削除<br>全選択<br>全解除 |            |               |                                            |        |
| 2          | ▲ ▼<br>相手          | ▲ ▼<br>未/既 | ▲ ▼<br>所属/担当/ | ▲▼<br>4-2 19世世<br>Walt Alt 5 182 00 1 4 12 |        |
|            | 徳島 太郎(user1)=>受信   | 既読         | △△事務所         | Web X - 9 W5 W X 9 E                       | ۍ 🔼    |
|            | 至急                 |            |               | - 😲 未読にしますな                                | ))?    |
| ■ 言羊細      | 阿波 花子(user2)⇒>受信   | 既読         | XX町総務課        | OK *                                       | マンセル 話 |

<u>キャンセル</u>をクリックすると、連絡メモー覧画面に戻ります。 OK をクリックすると、連絡メモー覧画面に「未読にする処理が成功しました(成 功数=n)」(n:処理した連絡メモの件数)と表示され、連絡メモは「未読」に 変わります。

| 📢 連絡メモ 🖶   | 新規作成        |            |                 |  |
|------------|-------------|------------|-----------------|--|
|            |             |            | 状態 既読 ✔ 一覧      |  |
| 受信         | 送信          |            |                 |  |
| 未読にする処理がり  | 成功しました(成功数= | :1)。       |                 |  |
| <b>A</b> I | .▼<br>]手    | ▲ ▼<br>未/既 | ▲ ▼<br>所属/担当/社名 |  |
| 表示対象がありません |             |            |                 |  |

 7. 削除したい連絡メモのチェックボックスにチェックを入れます(1))。チェックは 複数入れることができます。選択削除をクリックすると(2))、「削除しますか?」 と確認するダイアログボックスが表示されます。

キャンセルをクリックすると、連絡メモー覧画面に戻ります。

OK をクリックすると、連絡メモー覧画面に「削除に成功しました(成功数=n)」

(n:処理した連絡メモの件数)と表示され、チェックした連絡メモが削除され ます。

| 🧋 連                                      | 絡メモ 🚽 | 新規作成                     |            |               |           |                                        |        |
|------------------------------------------|-------|--------------------------|------------|---------------|-----------|----------------------------------------|--------|
|                                          |       |                          |            |               | 材         | 代態 既読 ⊻ 🗅                              | 覧形式 詳細 |
|                                          | 受信_   | 送信                       |            |               |           |                                        |        |
| 選択:                                      | 未読 選  | 全選択<br>全選択<br>全解除        |            |               |           |                                        |        |
|                                          |       | ▲ ▼ <sup>2</sup> /<br>相手 | ▲ ▼<br>未/既 | ▲ ▼<br>所属/担当/ | ×+->      | ta⊻±z                                  |        |
| 1)                                       | 青光久田  | 徳島 太郎(user1)=>受信         | 既読         | △△事務所         | web v( -) | シからのメタビー:                              | ح 🔼    |
| ▶ 11 11 11 11 11 11 11 11 11 11 11 11 11 | 百千亦田  | 至急                       |            |               | 2         | 削除しますか?                                |        |
|                                          | 言羊糸田  | 阿波 花子(user2)=>受信         | 既読         | XX町総務課        | OK        | ====================================== | セル 話   |

※一旦 OK をクリックし削除が完了すると、元には戻せませんのでご注意ください。

16. 連絡メモー覧画面から「詳細」をクリックします。

| 📢 連絡メモ 🕂 新規作成          |            |                 |            |           |
|------------------------|------------|-----------------|------------|-----------|
|                        |            | 状態未読 🗸 一賢       | 笔形式 詳紙     | 8 🗸       |
| 受信 送信                  |            |                 |            |           |
| 選択既読 選択削除 全選択<br>全解除   |            |                 |            |           |
| ▲ ▼<br>相手              | ▲ ▼<br>未/既 | ▲ ▼<br>所属/担当/社名 | ▲ ▼<br>担当者 | ▲ ▼<br>伝言 |
| □ 詳細 徳島 太郎 (user1)=>受信 | 未読         | 〇〇会社            | 佐藤         | 電話があった    |
| 選択既読 選択削除 全選択<br>全解除   |            |                 |            |           |

1)受信済み未読連絡メモ 詳細画面

「詳細」をクリックすると、受信済み連絡メモの詳細画面が表示されます。

| - 2-     | <br>                    |
|----------|-------------------------|
| 時刻       | 2012-03-01 15:30        |
| 所属/担当/社名 | <ul><li>〇〇会社の</li></ul> |
| 担当者      | 佐藤様から                   |
| 伝言       | 電話があったことをお伝えします。        |
| 備考       |                         |
| 作成者所属    | 001002秘書広報課             |
| 作成者      | 徳島 太郎 (user1)           |
| 登録日      | 2012-03-01 15:33        |
| 更新日      | 2012-03-01 15:33        |
|          |                         |

| 送り先 |                 |
|-----|-----------------|
| ユーザ | システム管理者 (admin) |

1-「引用作成」…引用作成画面が表示されます。

2-「既読にする」…連絡メモの状態を未読から既読にします。

3-「削除する」…連絡メモを削除します。

1-「引用作成」をクリックすると、連絡メモの内容を引用した新規連絡メモ作 成画面が表示されます。

📴 引用作成

※は必須項目です。

| 時刻 💥     | 2012-03-01 15:30 曲) カレンダー表示 ごろ                                               |     |
|----------|------------------------------------------------------------------------------|-----|
| 所属/担当/社名 | oo会社                                                                         | Ø   |
| 担当者      | 佐藤                                                                           | 様から |
| 伝言 💥     | 電話があったことをお伝えします。<br>電話してください。電話番号: ▲<br>また電話して下さるそうです。<br>電話があったことをお伝えします。 ≥ | ]   |
| 備考       |                                                                              |     |

| 送り先 ※<br>10人まで | 秘書広報課<br>総書広報課予定 (001002_0)<br>企画部予定 (001_0)<br>全庁予定 (1_0)<br>システム管理者 (admin)<br>徳島 太郎 (user1)<br>阿波 花子 (user2)<br>吉野 三郎 (user3) |  |
|----------------|----------------------------------------------------------------------------------------------------|--|
|                | 送信する                                                                                                    |  |

必要項目を編集し送信するをクリックすると、連絡メモが送信されます。 各項目については、前項1.「新規作成」(→本マニュアル3ページ「新規作成」) を参照して下さい。 2-「既読にする」をクリックすると、連絡メモー覧に「連絡メモを既読にする 処理に成功しました」と表示されます。

| 受信 送信                |            |                 |            |           |
|----------------------|------------|-----------------|------------|-----------|
| 連絡メモを既読にする処理に成功しました  |            |                 |            |           |
| 選択既読 選択削除 全選択<br>全解除 |            |                 |            |           |
| ▲ ▼<br>相手            | ▲ ▼<br>未/既 | ▲ ▼<br>所属/担当/社名 | ▲ ▼<br>担当者 | ▲ ▼<br>伝言 |

既読に変更された連絡メモは、状態「既読」一覧に表示されます。

| 🥡 連 | 絡メモ 🚽 | 新規1              | 作成            |    |             |         |              |            |        |
|-----|-------|------------------|---------------|----|-------------|---------|--------------|------------|--------|
|     |       |                  |               |    |             |         | 状態 既読 🗸      | →覧形;       | 信力     |
|     | 受信    |                  | 送信            |    |             |         |              |            |        |
| 選択  | 既読〕通  | 民们               | 余 全選択<br>全解除  |    |             |         |              |            |        |
|     |       | <b>▲ ▼</b><br>相手 |               |    | ▲ ▼<br>未/ 既 | ▲<br>所, | ▼<br>属/担当/社名 | ▲ ▼<br>担当者 | ▲<br>伝 |
|     | 三半 公面 | 徳島               | 太郎 (user1)=>5 | 受信 | 既読          | 0       | つ会社          | 佐藤         | 電      |
|     | 言手亦世  | 至刍               |               |    |             |         |              |            |        |

3-「削除する」をクリックすると、「削除してよろしいですか?」と確認するダ イアログボックスが表示されます。

キャンセルをクリックすると、連絡メモ詳細画面に戻ります。

r.

OK をクリックすると、連絡メモー覧画面に「削除処理が完了しました」と表示され、連絡メモが削除されます。

| 🕞 引用作成 🖌 展読にする | 前前除する                   |
|----------------|-------------------------|
| 時刻             | 2012-03-01 15:30        |
| 所属/担当/社名       | <ul><li>〇〇会社の</li></ul> |
| 担当者            | 佐藤様から                   |
| 伝言             | 電話があったことをお伝えします。        |
| 備考             |                         |
| 作成者所属          | Web ページからのメッセージ         |
| 作成者            | (2) 削除してよろしいですか?        |
| 登録日            | OK キャンセル                |
| 更新日            |                         |

| 送り先 |                |
|-----|----------------|
| ユーザ | システム管理者(admin) |

※一旦 OK をクリックし削除が完了すると、元には戻せませんのでご注意ください。

| 受信        | 送信  |            |                 |
|-----------|-----|------------|-----------------|
| 削除処理が完了し  | ました |            |                 |
| ▲ "<br>相手 | ▼ / | ▲ ▼<br>未/既 | ▲ ▼<br>所属/担当/社名 |

### 2)受信済み既読連絡メモ 詳細画面

| ♥ 連絡メモ  | 🕂 新規作成            |            |                 |            |           |
|---------|-------------------|------------|-----------------|------------|-----------|
|         |                   |            | 状態 既読 🗸 🚽       | →覧形式 詳約    | 8 🗸       |
| 受信      | 送信                |            |                 |            |           |
| 選択未読    | 登選択<br>全選択<br>全解除 |            |                 |            |           |
| 4       | ▲ ▼               | ▲ ▼<br>未/既 | ▲ ▼<br>所属/担当/社名 | ▲ ▼<br>担当者 | ▲ ▼<br>伝言 |
| □ 詳細 1. | 速島 太郎(user1)=>受信  | 既読         | 佐藤              | 〇〇会社       | 電話があっ     |
| 選択未読    | 全選択<br>全選択<br>全解除 |            |                 |            |           |

「詳細」をクリックすると、受信済み連絡メモの詳細画面が表示されます。

| 💽 引用作成 📑 未 | 読に戻す 📆 | 削除する |
|------------|--------|------|

| 時刻       | 2012-03-01 15:30 |
|----------|------------------|
| 所属/担当/社名 | ○○会社の            |
| 担当者      | 佐藤様から            |
| 伝言       | 電話があったことをお伝えします。 |
| 備考       |                  |
| 作成者所属    | 001002秘書広報課      |
| 作成者      | 徳島 太郎 (user1)    |
| 登録日      | 2012-03-01 15:33 |
| 更新日      | 2012-03-01 16:43 |
|          |                  |

| 送り先 |                |
|-----|----------------|
| ユーザ | システム管理者(admin) |

1-「引用作成」…引用作成画面が表示されます。

(→本マニュアル 23 ページ 1-「引用作成」 参照)

2-「未読に戻す」…既読の連絡メモを未読に戻します。

3-「削除する」…連絡メモを削除します。

(→本マニュアル 24 ページ 3-「削除する」 参照)

2-「未読に戻す」をクリックすると、連絡メモー覧に「連絡メモを未読に戻す 処理に成功しました」と表示され、既読の連絡メモが未読に戻ります。

| 受信 送信                |            |                 |            |           |
|----------------------|------------|-----------------|------------|-----------|
| 連絡メモを未読に戻す処理に成功しました  |            |                 |            |           |
| 選択既読 選択削除 全選択<br>全解除 |            |                 |            |           |
| ▲ ▼<br>相手            | ▲ ▼<br>未/既 | ▲ ▼<br>所属/担当/社名 | ▲ ▼<br>担当者 | ▲ ▼<br>伝言 |

未読に変更された連絡メモは、状態「未読」一覧に表示されます。

| <b>刻</b> 連 | 絡メモ   | 新規        | 作成             |             |        |               |            |        |
|------------|-------|-----------|----------------|-------------|--------|---------------|------------|--------|
|            |       |           |                |             |        | 状態 未読 ✔       | →覧形:       | 信 汚    |
|            | 受信    |           | 送信             |             |        |               |            |        |
| 選択         | 既読」   | 建択削       | 全選択<br>全解除     |             |        |               |            |        |
|            |       | ▲ ▼<br>相手 |                | ▲ ▼<br>未/ 既 | ▲<br>所 | ▼<br>「属/担当/社名 | ▲ ▼<br>担当者 | ▲<br>伝 |
|            | 三关 公田 | 徳島        | 太郎 (user1)=>受信 | 未読          | 0      | 〇会社           | 佐藤         | 電      |
|            | a平 亦位 | 주刍        |                |             |        |               |            |        |

### 3)送信済み未読連絡メモ 詳細画面

| 🧃 連絡 | メモ 🕂 新規作  | nti         |            |                 |            |           |
|------|-----------|-------------|------------|-----------------|------------|-----------|
|      |           |             |            | 状態 未読 ✔         | 一覧形式       | 詳細 🔽      |
| 受信   |           | 送信          |            |                 |            |           |
| 選択既調 | 売 選択削除    | 全選択<br>全解除  |            |                 |            |           |
|      | ▲ ▼<br>相手 |             | ▲ ▼<br>未/既 | ▲ ▼<br>所属/担当/社名 | ▲ ▼<br>担当者 | ▲ ▼<br>伝言 |
| □ 詳紙 | 送信=>徳島    | ,太郎 (user1) | 未読         | △△会社            | 鈴木         | また電話して    |

「詳細」をクリックすると、送信済み連絡メモの詳細画面が表示されます。

| 1      | 2      | 3      |
|--------|--------|--------|
| ✔ 編集する | 🗗 引用作成 | 前 削除する |

| 時刻       | 2012-03-02 10:00 |
|----------|------------------|
| 所属/担当/社名 | △△会社の            |
| 担当者      | 鈴木様から            |
| 伝言       | また電話して下さるそうです。   |
| 備考       |                  |
| 作成者所属    | 001002秘書広報課      |
| 作成者      | システム管理者(admin)   |
| 登録日      | 2012-03-02 10:03 |
| 更新日      | 2012-03-02 10:03 |

| 送り | 先 |
|----|---|
|    |   |

ユーザ 徳島 太郎 (user1)

1-「編集する」…編集画面が表示されます。

- 2-「引用作成」…引用作成画面が表示されます。
- 3-「削除する」…連絡メモを削除します。

1-「編集する」をクリックすると、編集画面が表示されます。

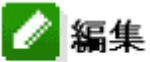

## ※は必須項目です。

| 時刻 💥     | 2012-03-02 10:00 (曲) カレンダー表示 ごろ                                        |
|----------|------------------------------------------------------------------------|
| 所属/担当/社名 | △△会社の                                                                  |
| 担当者      | 鈴木 様から                                                                 |
| 伝言 💥     | また電話して下さるそうです。<br>電話してください。電話番号:<br>また電話して下さるそうです。<br>電話があったことをお伝えします。 |
| 備考       |                                                                        |
|          |                                                                        |
| 送り先 ※    |                                                                        |

| 送り光 ※<br>10人まで | <ul> <li>秘書広報課</li> <li>秘書広報課予定(001002_0)</li> <li>企画部予定(001_0)</li> <li>全庁予定(1_0)</li> <li>システム管理者(admin)</li> <li>徳島太郎(user1)</li> <li>阿波花子(user2)</li> <li>吉野三郎(user3)</li> <li>(」)</li> </ul> |
|----------------|----------------------------------------------------------------------------------------------------|
|                | 送信する                                                                                                    |

必要項目を編集し、送信するをクリックすると、内容が送信されます。

各項目については、前項1.「新規作成」(→本マニュアル3ページ 「新規作 成」)を参照して下さい。

送信すると、詳細画面に戻り、「連絡メモの編集に成功しました」と表示されます。

受信者側には、先に送信した連絡メモに編集された項目が上書きされます。

2-「引用作成」をクリックすると、連絡メモの内容を引用した新規連絡メモ作 成画面が表示されます。

🖸 引用作成

※は必須項目です。

| 時刻 💥     | 2012-03-02 10:00 画 カレンダー表示 ごろ                                          |   |
|----------|------------------------------------------------------------------------|---|
| 所属/担当/社名 | △△会社の                                                                  |   |
| 担当者      | 鈴木 様か                                                                  | 6 |
| 伝言 💥     | また電話して下さるそうです。<br>電話してください。電話番号:<br>また電話して下さるそうです。<br>電話があったことをお伝えします。 |   |
| 備考       |                                                                        |   |

| 送り先 ※<br>10人まで | 秘書広報課<br>総書広報課予定 (001002_0)<br>企画部予定 (001_0)<br>全庁予定 (1_0)<br>システム管理者 (admin)<br>徳島 太郎 (user1)<br>阿波 花子 (user2)<br>吉野 三郎 (user3) | × |
|----------------|----------------------------------------------------------------------------------------------------|---|
|                | 送信する                                                                                                    |   |

必要項目を編集し送信するをクリックすると、連絡メモが送信されます。 各項目については、前項1.「新規作成」(→本マニュアル3ページ「新規作成」) を参照して下さい。 3-「削除する」をクリックすると、「削除してよろしいですか?」と確認するダ イアログボックスが表示されます。

キャンセルをクリックすると、連絡メモ詳細画面に戻ります。

\_

OK をクリックすると、連絡メモー覧画面に「削除処理が完了しました」と表示され、連絡メモが削除されます。

| 🖉 編集する 💽 | 引用作成   | 前 削除する           |
|----------|--------|------------------|
| 時刻       |        | 2012-03-02 10:00 |
| 所属/担当/社名 | 3      | △△会社の            |
| 担当者      |        | 鈴木様から            |
| 伝言       |        | また電話して下さるそうです。   |
| 備考       |        |                  |
| 作成者所属    | Web ベー | -ジからのメッセージ 🔀     |
| 作成者      | ?      | 削除してよろしいですか?     |
| 登録日      |        | K キャンセル          |
| 更新日      | L      |                  |
|          |        |                  |

| 送り先 |               |
|-----|---------------|
| ユーザ | 徳島 太郎 (user1) |

※一旦 OK をクリックし削除が完了すると、元には戻せませんのでご注意ください。

3)送信済みの既読連絡メモ 詳細画面

\_\_\_\_ 1-\_\_\_\_\_ 2-\_\_\_\_

| 🦋 連絡メモ 🕂 新規作成     |                     |             |            |                 |            |           |
|-------------------|---------------------|-------------|------------|-----------------|------------|-----------|
| 状態 既読 ✔ 一覧形式 詳細 ✔ |                     |             |            |                 |            |           |
| Ť                 | tia 🛛               | 送信          |            |                 |            |           |
| 選択未               | 選択未読<br>選択削除<br>全解除 |             |            |                 |            |           |
|                   | ▲ ▼<br>相手           |             | ▲ ▼<br>未/既 | ▲ ▼<br>所属/担当/社名 | ▲ ▼<br>担当者 | ▲ ▼<br>伝言 |
|                   | 細 送信=>徳.            | 島 太郎(user1) | 既読         | △△会社            | 鈴木         | また電話して    |
| 選択未               | ₹読 ] 選択削隊           | 全選択<br>全解除  |            |                 |            |           |

「詳細」をクリックすると、送信済み連絡メモの詳細画面が表示されます。 受信者側で既読となっている連絡メモは編集することはできません。

| 🕞 引用作成 🛅 削除する |                  |
|---------------|------------------|
| 時刻            | 2012-03-02 10:00 |
| 所属/担当/社名      | △△会社の            |
| 担当者           | 鈴木様から            |
| 伝言            | また電話して下さるそうです。   |
| 備考            |                  |
| 作成者所属         | 001002秘書広報課      |
| 作成者           | システム管理者 (admin)  |
| 登録日           | 2012-03-02 10:03 |
| 更新日           | 2012-03-02 11:15 |

| 送り先 |               |
|-----|---------------|
| ユーザ | 徳島 太郎 (user1) |

1-「引用作成」…引用作成画面が表示されます。

(→本マニュアル 23 ページ 2-「引用作成」 参照)

2-「削除する」…連絡メモを削除します。

(→本マニュアル 24 ページ 3-「削除する」 参照)

17.「設定」をクリックすると、連絡メモ設定画面が表示されます。

| ◀ 連絡メモ設定                 |                                                      |
|--------------------------|------------------------------------------------------|
| 1) 携帯等メール転送設定<br>2) 表示設定 | 連絡メモを携帯等のメールに転送します。<br>ポータルのリマインダーに表示する連絡メモの設定を行います。 |
|                          | 連絡メモー覧へ戻る                                            |

- 1)「携帯等メール転送設定」…連絡メモの携帯等メール転送についての設定をし ます。
- 2)「表示設定」…連絡メモのリマインダー表示についての設定をします。
- 1)受信した連絡メモを、携帯等のメールに転送するための設定画面が表示されます。

| İ  | 連絡メモ        |      |
|----|-------------|------|
| 個  | 人設定         |      |
|    | ■携帯等メール転送設定 | Ē    |
| 1- | 携帯等メール転送    | 無効 🗸 |
| 2- | 携帯等メールアドレス  |      |
|    |             | 保存   |

1-「携帯等メール転送」…連絡メモを携帯等のメールに転送する場合は「有効」、 転送しない場合は「無効」を選択します。

2-「携帯等メールアドレス」…1-で「有効」を選択した場合、転送先のメールア ドレスを入力します。「無効」を選択している場 合は入力は無視されます。 保存をクリックすると、連絡メモ設定画面に戻り、「転送設定編集処理に成功しま した。」と表示されます。

| ♥ 連絡メモ設定         |                               |
|------------------|-------------------------------|
| 転送設定編集処理に成功しました。 | •                             |
| 携帯等メール転送設定       | 連絡メモを携帯等のメールに転送します。           |
| 表示設定             | ポータルのリマインダーに表示する連絡メモの設定を行います。 |
|                  | 連絡メモー覧へ戻る                     |

1-で「有効」を選択し、2-にメールアドレスを入力せずに保存をクリックした場 合、「エラーが発生しました。」と表示されます。項目を修正し、保存をクリック します。

| 💼 連絡メモ                                                                                                    |      |  |  |  |
|----------------------------------------------------------------------------------------------------|------|--|--|--|
| 個人設定                                                                                                    |      |  |  |  |
| ■携帯等メール転送設)<br>                                                                                              | 定    |  |  |  |
| 2個のエラーが発生し                                                                                                   | ました。 |  |  |  |
| <b>次の 項目を確認してください。</b><br><ul> <li>携帯等メールアドレスは必ず入力してください。</li> <li>携帯等メールアドレスは正しいEメールアドレスではありません。</li> </ul> |      |  |  |  |
|                                                                                                    |      |  |  |  |
| 携帯等メール転送                                                                                                    | 有効   |  |  |  |
| 携帯等メールアドレス                                                                                                   |      |  |  |  |
|                                                                                                    | 保存   |  |  |  |

2) 【ポータル】のリマインダーに、連絡メモを一定期間表示するための設定画面 が表示されます。

| 📢 連絡× | 📢 連絡メモ 📲 新規作成 |           |  |  |  |
|-------|---------------|-----------|--|--|--|
| 表示設定  | Ē             |           |  |  |  |
|       |               |           |  |  |  |
| 1-    | 既読            | 表示しない     |  |  |  |
| 2-    | 未読            | 3日間表示する 🔽 |  |  |  |
|       |               | 保存        |  |  |  |

1-「既読」…既読にした連絡メモを、リマインダーに表示する設定をします。 「表示しない」~「5日間表示する」から選択します。

2-「未読」…未読の連絡メモをリマインダーに表示する設定をします。 「表示しない」~「5日間表示する」から選択します。

保存をクリックすると、連絡メモ設定画面に、「表示設定編集処理に成功しました」 と表示されます。

| ♥ 連絡メモ設定     |                                       |
|--------------|---------------------------------------|
| 表示設定編集処理に成功し | ました                                   |
| 携帯等メール転送設定   | <br> 連絡メモを携帯等のメールに転送します。<br>          |
| 表示設定         | <br>ポータルのリマインダーに表示する連絡メモの設定を行います。<br> |
|              | 連絡メモー覧へ戻る                             |

「表示する」に設定すると、設定した期間【ポータル】のリマインダーに連絡メ モが表示されます。

|                                  | ✔ 秘書広報                                                | 報課 システム管理                     | 者 (admin)                                 |                                    |                                           |
|----------------------------------|-------------------------------------------------------|-------------------------------|-------------------------------------------|------------------------------------|-------------------------------------------|
| <b>F</b><br><i>x</i> -9 <i>u</i> |                                                       | • <b>派</b> •                  | ■覧板                                       | u<br>∎<br>2<br>2<br>3              |                                           |
| <b>ボータル</b> 個別業務                 | 便利リンク                                                 |                               |                                           |                                    |                                           |
| 💼 スケジュール Ŧ 新規作家                  | 1                                                     |                               |                                           |                                    |                                           |
| <u>≠</u> **                      | 🔽 日表示 迎表示 🤱                                           | 日表示 週表示 月表示                   | 一覧 カスタム 関                                 | 幹部 部課長 議員                          |                                           |
|                                  |                                                       |                               | 2012年02月2                                 | 24日(金)                             |                                           |
| ユーザ                              | 02/24(金)                                              | 02/25(±)                      | 02/26(目)                                  | 02/27(月)                           |                                           |
| システム管理者 (admin)<br>●ⅢⅢ           | 事務情報化連絡会議(東<br>京)<br>08:20-12:00 部課長会議<br>説明資料作成<br>■ | 17:00-18:00 市民講座<br>(介蔵)<br>🕂 | 10:00-12:00 少年サッ<br>カーコーチ<br><del>1</del> | マネジメント研修<br>08:30-09:30 部課長会議<br>十 | 08:30-0<br>書課長<br>10:00-1<br><del>千</del> |
|                                  |                                                       |                               |                                           |                                    |                                           |
| 📃 総務事務システム                       | ↓ リマインダー                                              |                               |                                           |                                    |                                           |
| 総務事務システムDummy                    | 02/24 10:21 ទ                                         | ◎ 連絡メモ : 電話して                 | ください。電話番号:000                             | -0000 [徳島 太郎 ()                    | ser1)]                                    |
| メイノメニュー(休暇寺)Dummy<br>旅費システムDummy |                                                       |                               |                                           |                                    |                                           |
| 중 電子決款・文書管理                      | 表示する内容はありま                                            | せん。                           |                                           |                                    |                                           |

連絡メモの伝言をクリックすると、詳細画面が表示されます。詳細画面については前項16.「詳細」(→本マニュアル15ページ「詳細画面」)を参照して下さい。